AASHTOWare BrDR 7.5.0

Truss Tutorial

T7 – Truss LRFD Net Area Deduction In LRFR Truss Rating Example

# **BrDR** Tutorial

This example discusses the truss Net deduction area use in LRFD 6.8.2 to compute the tensile capacity added to input the Net deduction area to be considered for a Load and Resistance Factor Rating (LRFR) rating of trusses.

## **Topics** Covered

- Truss command line input for LRFD Truss Net area deduction
- LRFR analysis

From the **Bridge Explorer** import the bridge given with this tutorial. The partially expanded **Bridge Workspace** tree is shown below.

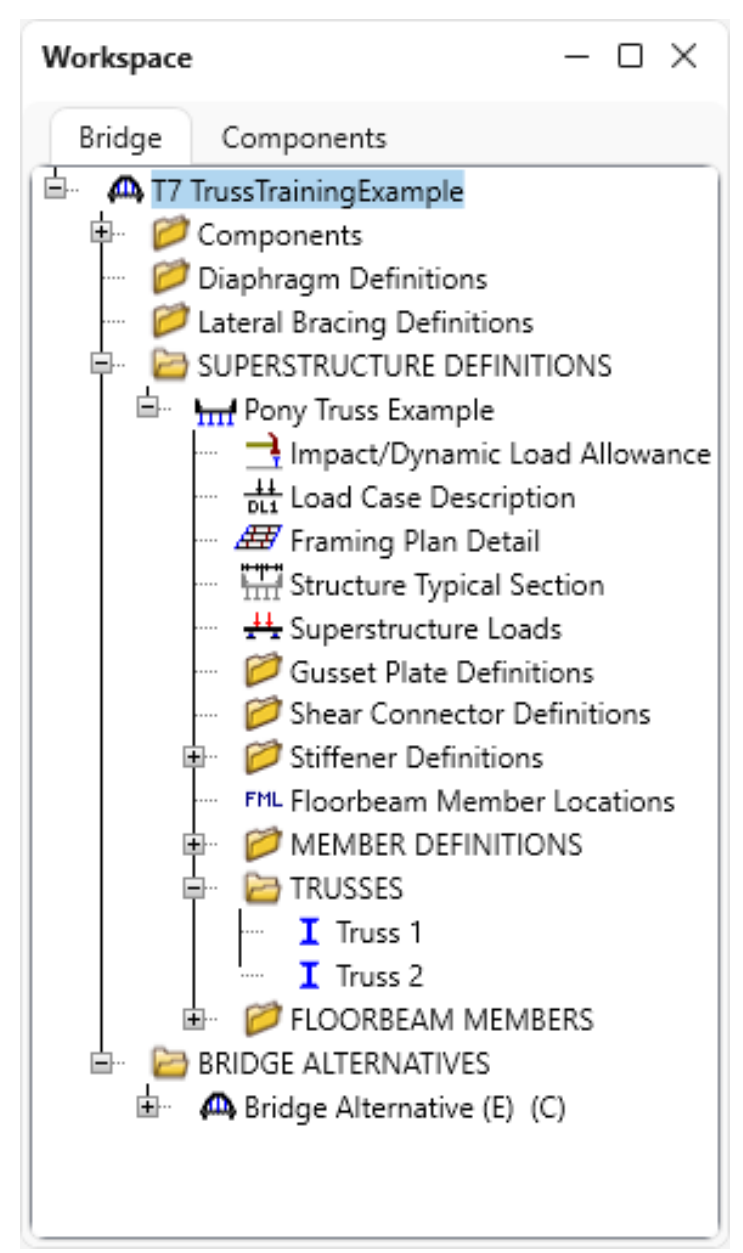

### Truss command line input for LRFD Truss Net area deduction

Navigate to the TRUSSES node and double click on Truss 1 to open the Truss window as shown below.

| l Iruss                                                                                                    |            |      |    |        | -   |      | ×  |
|----------------------------------------------------------------------------------------------------|------------|------|----|--------|-----|------|----|
| Name: Truss 1                                                                                                    | Link with: | None |    | $\sim$ |     |      |    |
| Description Gusset plates Specs Factors                                                                                                    |            |      |    |        |     |      |    |
| Default rating method: LFR $\checkmark$                                                                                                    |            |      |    |        |     |      |    |
| Truss "Left Truss"<br>Unit<br>Length ft<br>Properties in<br>DefaultSysUnitType US<br>DefaultChardConnection<br>Riveted<br>MaterialType<br>Steel = "1905 to 1936 Steel"<br>MemberCrossSection<br>ChannelBox = Section1<br>TopFlangePlate<br>22.0.0.5<br>Channels "C 15x33.9" Outward 13.125<br>Connection Riveted 1.0.0.0<br>Lacing Bottom<br>ChannelBox = Section2<br>Channels "C 15x33.9" Outward 13.125<br>Connection Riveted 1.5.2.5<br>Channels "C 15x33.9" Outward 13.125<br>Connection Riveted 1.5.2.5<br>ChannelBox = Section3<br>LeftWebPlate<br>12.0.0.375<br>RightWebPlate<br>12.0.0.375<br>RightWebPlate<br>12.0.0.55<br>Line number: 1<br>View member cross section<br>Verify |            |      |    |        |     |      | •  |
|                                                                                                    |            |      | OK | An     | ply | Cano | el |

A description of the command language and its syntax is available by opening the AASHTOWare BrDR Help for

the **Truss** window (F1) and accessing the file – **Truss Input Command Language** as shown below.

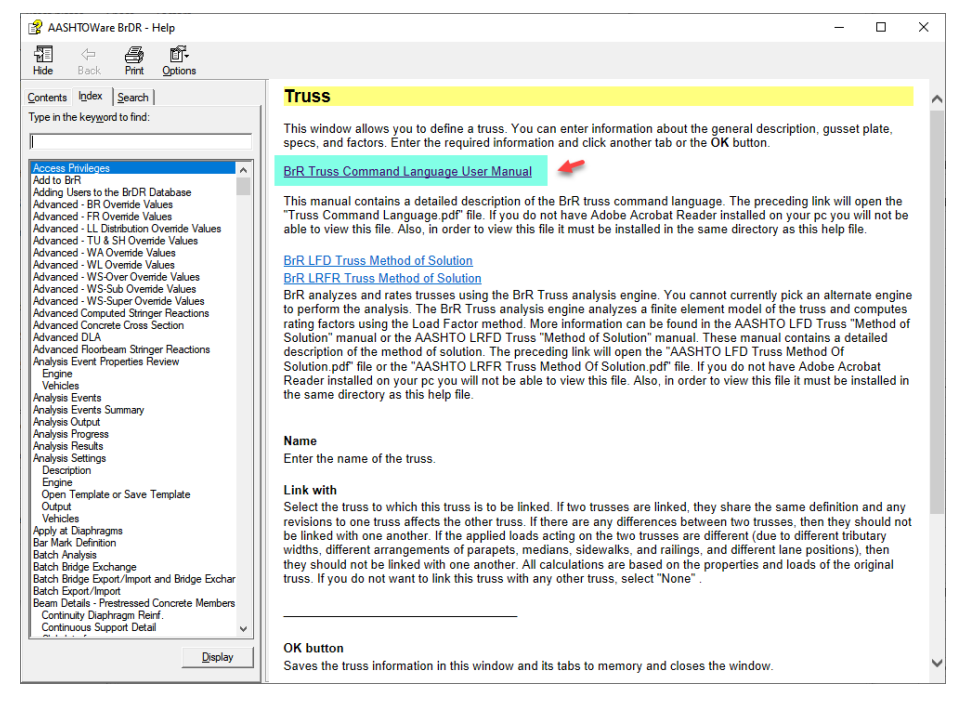

It is also available from the **Bridge Workspace** as shown below.

| $ \leftarrow $                       | Bridge Workspace - T7 TrussTrainingExample                             |
|--------------------------------------|------------------------------------------------------------------------|
| 🚽 Print                              | Help Topics     Getting help using the software                        |
| <ul><li>Help</li><li>Close</li></ul> | Frequently Asked Questions<br>Find questions that are frequently asked |
|                                      | <b>Support</b><br>Find more information on technical support           |
|                                      | Engine                                                                 |
|                                      | Engine Help Engine Help Configuration                                  |
|                                      | AASHTO Metal Culvert LFR                                               |
|                                      | AASHTO Metal Culvert LRFR Truss Method of Solution                     |
|                                      | AASHTO Timber ASR                                                      |
|                                      | AASHTO Timber LRFR                                                     |
|                                      | AASHTO Truss LFR                                                       |
|                                      | AASHTO Truss LRFR                                                      |
|                                      | Madero ASR Default Engine Help                                         |
|                                      | Set As Main Engine Help                                                |

This document describes all the input command used in defining a truss. Section 6.9 of the Truss Input Command Language manual provides the option to describe the cross section of the truss members. This option is available for all cross section types (rolled, built-up, channel box, angle box and non-detailed). Member cross section command has a set of sub commands specific to each cross section. Rolled, built-up, channel box and angle box section types provide an option to enter connection details as one of its sub commands. The detailed description of this sub command for a channel box section is shown below.

| <u>Subcommand</u>  | Connection <member_connection_type><br/><lfd_effective_area_deduction><lrfd_net_area_deduction‡></lrfd_net_area_deduction‡></lfd_effective_area_deduction></member_connection_type>                                                                                                    |
|--------------------|----------------------------------------------------------------------------------------------------|
| <u>Description</u> | <pre><member_connection_type> = Riveted   Bolted   Welded &lt; LFD_effective_area_deduction&gt; = Enter LFD effective area deduction. <lrfd_net_area_deduction> = Enter LRFD net area deduction.  Note: 1. Sub-command name and data entries are in the same line. 2. Sub-command is optional. 3. ‡ Indicates the data entry is optional.</lrfd_net_area_deduction></member_connection_type></pre> |

Figure 1 - Connection Subcommand (from Truss Input Command Language)

The Connection sub command is an optional command. As shown in the Figure above, this sub command consists of two mandatory entries and one optional data entry. When the Connection sub command is used, the member connection type and LFD Effective area deduction are required to be entered. However, the LRFD Net area deduction is an optional data entry. As the name suggests, the LFD Effective area deduction is used while running an LFR analysis and similarly, the LRFD Net area deduction is used for an LRFR analysis. Some points to keep in mind with these area reduction entries are as follows:

- LRFD Net area deduction being an optional entry, when not entered the LFD Effective area deduction will be used during an LRFR analysis.
- When LRFD Net area deduction is entered, even if the entered value is 0.0, this value will be used during an LRFR analysis.

To illustrate the connection details, the following cross section definitions have been modified as shown below.

1. Section 1

The LFD Effective area deduction is set to 1.0 and LRFD Net area deduction is set to 0.0 (see image below).

| <u> </u>                                                                                                    |                                                                                                    |          |        |
|----------------------------------------------------------------------------------------------------|----------------------------------------------------------------------------------------------------|----------|--------|
| me: Truss 1                                                                                                    |                                                                                                    |          |        |
| Description                                                                                                    | Gusset plates                                                                                                    | Specs Fa | ctors  |
| Default ratin                                                                                                    | g method: LFR                                                                                                    |          | $\sim$ |
| DefaultStru                                                                                                    | ctSteel "1905 to 1936                                                                                              |          |        |
| DefaultEndi<br>Riveted<br>MaterialTyp<br>Steel = "19<br>MemberCro<br>ChannelBoy<br>TopFlangeP<br>22.0 0.5                | Connection<br>05 to 1936 Steel"<br>ossSection<br>x = Section1<br>Plate                                             | Steel"   |        |
| DefaultEndi<br>Riveted<br>MaterialTyp<br>Steel = "19<br>MemberCro<br>ChannelBoy<br>TopFlangeP<br>22.0 0.5<br>Channels "C | Connection<br>05 to 1936 Steel"<br>05sSection<br>x = Section1<br>Plate<br>C 15x33.9" Outward 1<br>0 Riveted 1.0.00 | 13.125   |        |

2. Section 2

The LFD Effective area deduction is set to 1.5 and LRFD Net area deduction is set to 2.5 (see image below).

| me: Truss                                                                                                    | 1                                                                                                    |                                             |           |       |        | Link with |
|----------------------------------------------------------------------------------------------------|----------------------------------------------------------------------------------------------------|---------------------------------------------|-----------|-------|--------|-----------|
| Description                                                                                                    | Gusset pl                                                                                                    | lates                                       | Specs     | Facto | rs     |           |
| Default rati                                                                                                    | ng method:                                                                                                    | LFR                                         |           |       | $\sim$ |           |
| Truss "Left                                                                                                    | Truss"                                                                                                    |                                             |           |       |        |           |
| Length ft                                                                                                    |                                                                                                    |                                             |           |       |        |           |
| Properties                                                                                                    | in                                                                                                    |                                             |           |       |        |           |
| DefaultSy:                                                                                                    | UnitType US                                                                                                    |                                             |           |       |        |           |
| DefaultStr                                                                                                    | uctSteel 190                                                                                                    | J5 to 19                                    | 36 Steel" |       |        |           |
| Detautten                                                                                                    | Connection                                                                                                    |                                             |           |       |        |           |
| Riveted                                                                                                    | dConnection                                                                                                    |                                             |           |       |        |           |
| Riveted<br>MaterialTy                                                                                                    | dConnection                                                                                                    |                                             |           |       |        |           |
| Riveted<br>MaterialTy<br>Steel = "1                                                                                                  | pe<br>905 to 1936 s                                                                                                    | Steel"                                      |           |       |        |           |
| Riveted<br>MaterialTy<br>Steel = "1<br>MemberC                                                                                       | dConnection<br>pe<br>905 to 1936 S<br>rossSection<br>ax = Section1                                                                                  | Steel"                                      |           |       |        |           |
| Riveted<br>MaterialTy<br>Steel = "1<br>MemberC<br>ChannelBe<br>TopFlange                                                             | dConnection<br>pe<br>905 to 1936 S<br>rossSection<br>x = Section1<br>Plate                                                                          | Steel"<br>1                                 |           |       |        |           |
| Riveted<br>MaterialTy<br>Steel = "1<br>MemberC<br>ChannelBe<br>TopFlange<br>22.0 0.5                                                 | dConnection<br>pe<br>905 to 1936 s<br>rossSection<br>xx = Section1<br>Plate                                                                         | Steel"<br>1                                 |           |       |        |           |
| Riveted<br>MaterialTy<br>Steel = "1<br>MemberC<br>ChannelBa<br>TopFlange<br>22.0 0.5<br>Channels                                     | dConnection<br>pe<br>905 to 1936 S<br>rossSection<br>x = Section1<br>Plate<br>'C 15x33.9" (                                                         | Steel"<br>1<br>Outward                      | 13.125    |       |        |           |
| Riveted<br>MaterialTy<br>Steel = "1<br>MemberC<br>ChannelBe<br>Z2.0 0.5<br>Channels<br>Connectio                                     | dConnection<br>pe<br>905 to 1936 S<br>rossSection<br>xx = Section1<br>Plate<br>'C 15x33.9" (<br>n Riveted 0.0                                       | Steel"<br>1<br>Outward<br>)                 | 13.125    |       |        |           |
| Riveted<br>MaterialTy<br>Steel = "1<br>MemberC<br>ChannelBe<br>22.0 0.5<br>Channels<br>Connectio<br>Lacing Bo                        | dConnection<br>pe<br>905 to 1936 s<br>rossSection<br>px = Section1<br>Plate<br>'C 15x33.9" (<br>n Riveted 0.0<br>ttom<br>w = Section2               | Steel"<br>1<br>Outward                      | 13.125    |       |        |           |
| Riveted<br>MaterialTy<br>Steel = "1<br>MemberC<br>ChannelB<br>Z2.0 0.5<br>Channels<br>Connectic<br>Lacing Bo<br>ChannelB<br>ChannelS | dConnection<br>pe<br>905 to 1936 s<br>rossSection<br>x = Section1<br>Plate<br>'C 15x33.9" (<br>n Riveted 0.0<br>tom<br>x = Section2<br>(C 15x33.9") | Steel"<br>1<br>Outward<br>)<br>2<br>Outward | ± 13.125  |       |        |           |

3. Section 3

The LFD Effective area deduction is set to 3.0 and LRFD Net area deduction is not defined (see image below).

| 🕰 Truss  | s                                    |
|----------|--------------------------------------|
| Name:    | Truss 1                              |
| Desc     | cription Gusset plates Specs Factors |
| Def      | fault rating method: LFR 🗸 🗸         |
| Cł       | hannelBox = Section3                 |
| Le       | eftWebPlate                          |
| Ri       | ightWebPlate                         |
| 12       | 2.0 0.375                            |
| Cl       | hannels "C 15x40" Outward 13.125     |
| Co       | onnection Riveted 3.0                |
| Land and | hannelBox = Section                  |

## 4. Section 4

The LFD Effective area deduction is set to 0.0 and LRFD Net area deduction is not defined (see image below).

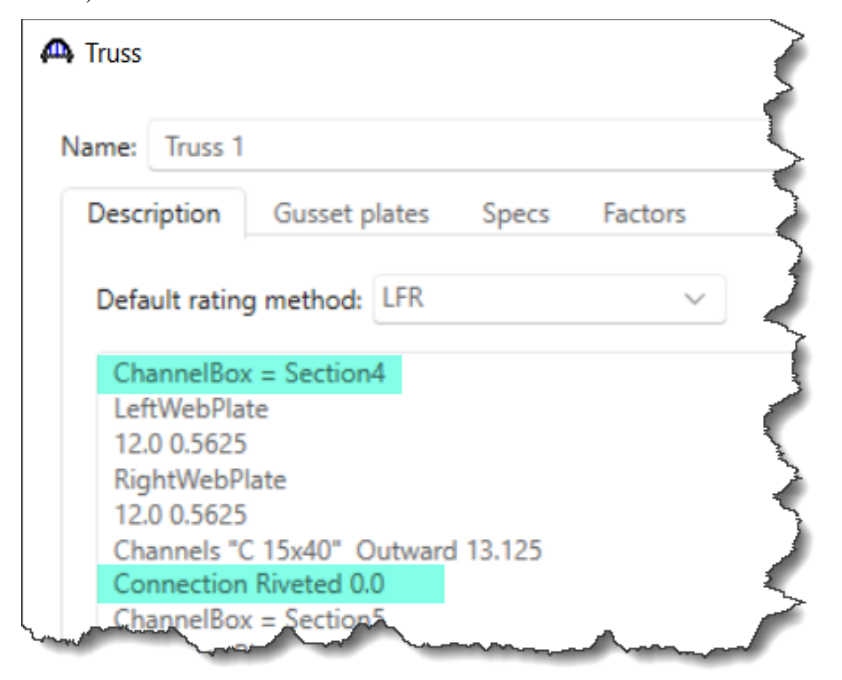

These cross section definitions are assigned to each member of this truss in the "Member" command as shown below.

| ame: Truss 1            |        |       |         |
|-------------------------|--------|-------|---------|
| Description Gusset      | plates | Specs | Factors |
| Default rating method:  | LFR    |       | ```     |
| Member                  |        |       |         |
| LOL1 L0 L1 Section2     |        |       |         |
| L1L2 L1 L2 Section2     |        |       |         |
| L2L3 L2 L3 Section3     |        |       |         |
| L3L4 L3 L4 Section3     |        |       |         |
| L4L5 L4 L5 Section4     |        |       |         |
| L5L6 L5 L6 Section4     |        |       |         |
| L6L7 L6 L7 Section3     |        |       |         |
| L7L8 L7 L8 Section3     |        |       |         |
| L8L9 L8 L9 Section2     |        |       |         |
| L9L10 L9 L10 Section    | 2      |       |         |
| LOU1 LO U1 Section1     |        |       |         |
| U1L2 U1 L2 Section6     |        |       |         |
| U3L2 U3 L2 Section6     |        |       |         |
| U3L4 U3 L4 Section7     |        |       |         |
| U5L4 U5 L4 Section8     |        |       |         |
| U5L6 U5 L6 Section8     |        |       |         |
| U7L6 U7 L6 Section7     |        |       |         |
| U7L8 U7 L8 Section6     |        |       |         |
| U9L8 U9 L8 Section6     |        |       |         |
| L10U9 L10 U9 Section    | 11     |       |         |
| U1L1 U1 L1 Section9     |        |       |         |
| U3L3 U3 L3 Section IC   | )      |       |         |
| USLS US LS Section II   |        |       |         |
| Unio unio in Casting    | 1      |       |         |
| nara na ra zectiona     | 0      |       |         |
| 112115 112 115 Section9 |        |       |         |
| 115117 115 117 Section  |        |       |         |
| 117110 117 110 Section  |        |       |         |
| Support                 |        |       |         |

In this example, the LRFD Net area deduction has been defined for Section1 and Section2. Members using these cross section definitions are shown below.

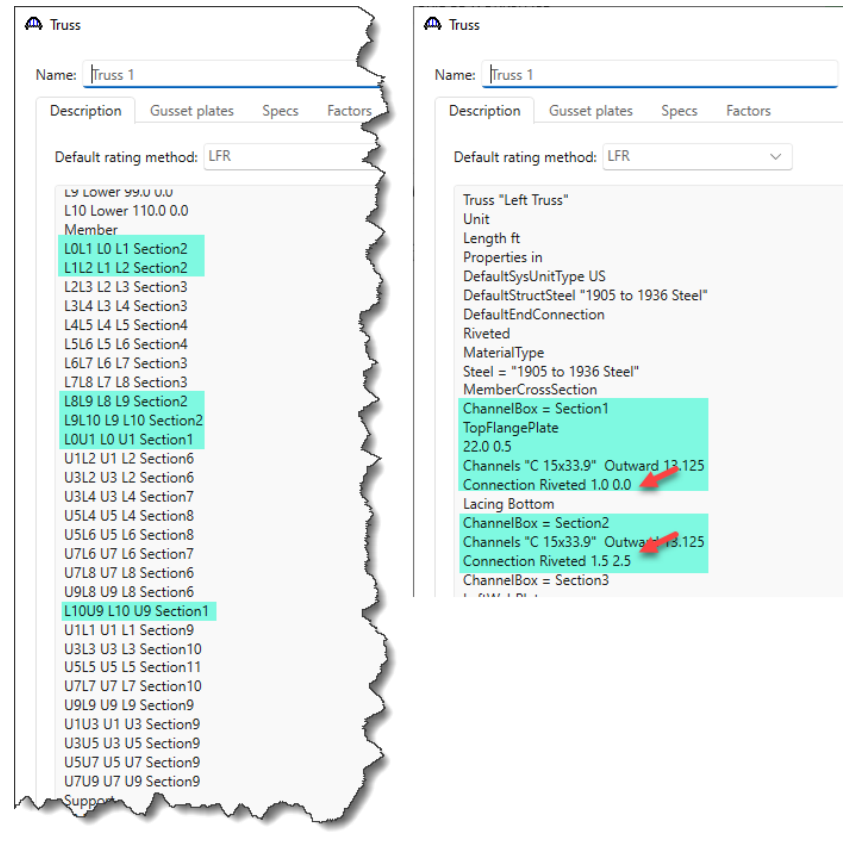

Members L2L3, L3L4, L6L7 and L7L8 use Section3 and members L4L5 and L5L6 use Section4. These sections have connection details defined as Riveted with the LFD Effective area deduction entered and LRFD Net area deduction not entered. (see image below).

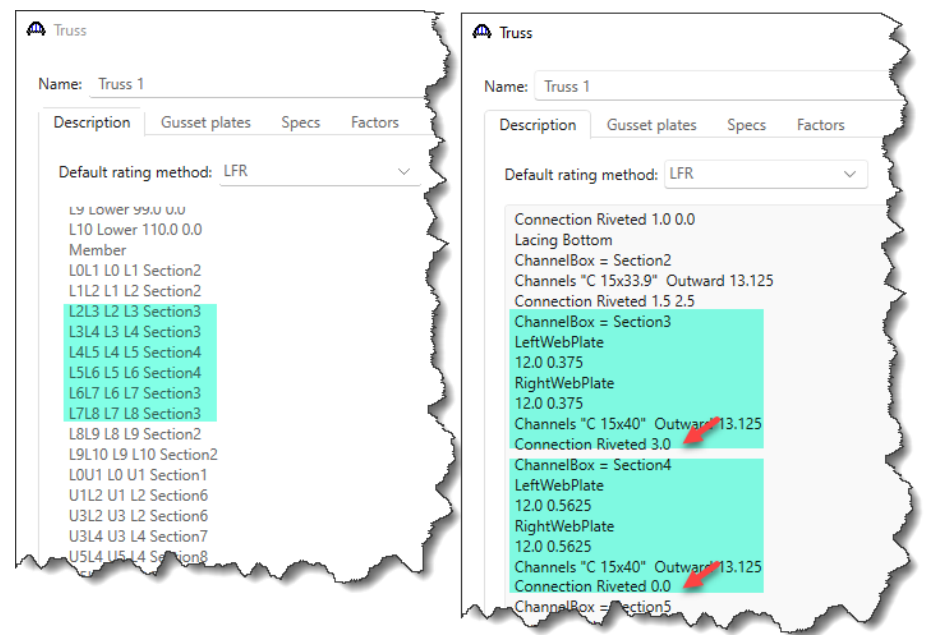

# LRFR Analysis

Perform an LRFR rating on **Truss 1** using the analysis settings shown below.

| Design review O Ra                                                                                                    | ating                                    |        | Rating meth                       | nod:                                                       | LRFR                                                                                                    | ~        |   |  |
|----------------------------------------------------------------------------------------------------|------------------------------------------|--------|-----------------------------------|------------------------------------------------------------|----------------------------------------------------------------------------------------------------|----------|---|--|
| nalysis type: Lir<br>ane / Impact loading type: As<br>Vehicles Output Engir                                                                                                    | ne Girder<br>Requested<br>ne Description | ×<br>× | Apply prefe                       | rence setting                                              | None                                                                                                    | ~        |   |  |
| Traffic direction: Both direct<br>Vehicle selection                                                                                                    | ions v                                   |        | Ve                                | Refresh<br>hicle summa                                     | Temporary vehicles                                                                                                    | Advanced | ] |  |
| <ul> <li>venicies</li> <li>Standard</li> <li>EV2</li> <li>EV3</li> <li>H 15-44</li> <li>H 20-44</li> <li>HL-93 (SI)</li> <li>HL-93 (SI)</li> <li>HS 15-44</li> <li>HS 20 (SI)</li> <li>HS 20 (SI)</li> <li>HS 20-44</li> <li>LRFD Fatigue Tru</li> <li>LRFD Fatigue Tru</li> <li>LRFD Fatigue Tru</li> <li>NRL</li> <li>SU4</li> <li>SU4</li> <li>SU5</li> <li>SU6</li> <li>SU7</li> <li>Type 3-3</li> <li>Type 3-3</li> <li>Type 3-3</li> <li>Type 3-3</li> <li>Type 3-3</li> <li>Type 3-3</li> <li></li></ul> | Load<br>ck (SI)<br>ck (US)               |        | Add to<br>>><br>Remove from<br><< | → rating ven<br>→ LRFR<br>→ Des<br>→ Leg<br>→ Leg<br>→ Leg | ign load rating<br>Inventory<br>IHL-93 (US)<br>Operating<br>IHL-93 (US)<br>Fatigue<br>ILRED Fatigue Truck (US)<br>al load rating<br>Routine<br>Specialized hauling<br>mit load rating | )        |   |  |

During the analysis, the Analysis window displays the ongoing analysis events, error messages (if any) and warning messages (if any). It is to be noted that during an LRFR analysis, for members whose cross section with connection details defined, LRFD Net area deduction not entered, and only the LFD Effective area deduction entered, a warning message is shown (see image below) to let users know that the LFD Effective area will be used instead.

| Analysis                                                                                                    |                                                                                                    |
|----------------------------------------------------------------------------------------------------|----------------------------------------------------------------------------------------------------|
| Analysis - Truss 1                                                                                                    |                                                                                                    |
| Analysis Event       Image: Constraint of the second second s | <ul> <li>Info - Axial compression built-up section phi used = 0.90!<br/>Initializing LRFR specification checking</li> <li>Building Spec Check Domain objects.<br/>Truss 1 - Stage 3</li> <li>Warning - L2L3 - LRFR net area deduction is not entered. LFR effective area deduction will be used for net area deduction!<br/>Warning - L3L4 - LRFR net area deduction!<br/>Warning - L4L5 - LRFR net area deduction!<br/>Warning - L4L5 - LRFR net area deduction is not entered. LFR effective area deduction will be used for net area deduction is not entered. LFR effective area deduction will be used for net area deduction is not entered. LFR effective area deduction will be used for net area deduction is not entered. LFR effective area deduction will be used for net area deduction is not entered. LFR effective area deduction will be used for net area deduction is not entered. LFR effective area deduction will be used for net area deduction is not entered. LFR effective area deduction will be used for net area deduction is not entered. LFR effective area deduction will be used for net area deduction is not entered. LFR effective area deduction will be used for net area deduction is not entered. LFR effective area deduction will be used for net area deduction is not entered. LFR effective area deduction will be used for net area deduction?<br/>Warning - L7L8 - LRFR net area deduction!<br/>Warning - L7L8 - LRFR net area deduction!<br/>Performing Specification Check.</li> </ul> |
|                                                                                                    | S Errors 🛆 Warnings                                                                                                    |
|                                                                                                    | Type Description                                                                                                    |
|                                                                                                    | Warning - LRFR truss analysis does not support analysis v                                                                                                    |
|                                                                                                    | Warning - Vehicle LRFD Fatigue Truck (US) for fatigue cat                                                                                                    |
|                                                                                                    | Warning - L2L3 - LRFR net area deduction is not entered.                                                                                                    |
|                                                                                                    | Warning - 1314 - LRER net area deduction is not entered                                                                                                    |

### Specification Check Detail

When the Rating analysis is completed, specification check detail can be reviewed by selecting the **Truss 1** member in the **Bridge Workspace** tree and clicking the **Specification Check Detail** button from the **Results** group of the ribbon.

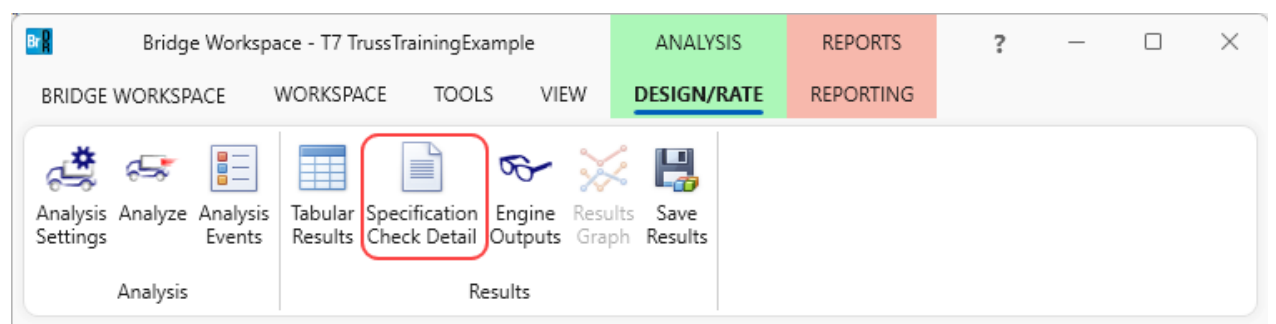

In the Specification check detail window, click on member L0L1 and from the list of specification articles for this member, double click on article 6.8.2 Tensile Resistance. The Net area deduction used for this member is 2.5  $in^2$  i.e., the LRFD Net area deduction entered for Section2.

```
📴 Spec Check Detail for 6.8.2 Tensile Resistance
 6 Steel Structures
 6.8 Tension Members
 6.8.2 Tensile Resistance
 (AASHTO LRFD Bridge Design Specifications, Ninth Edition)
 Steel Channel Box - Truss Member LOL1 (Section:Section2) - Start
                                                                        Stage 3
 BOX MEMBER
                                     b
                                               t
                                                       Fv
                                                                 Fu
  Element
                                    (in)
                                              (in)
                                                      (ksi)
                                                                (ksi)
           _____
                                                                ____
  Left Channel Flange 1 3.400
                                             0.650
                                                       30.0
                                                                60.0
  Left Channel Flange 2
                                    3.400
                                             0.650
                                                       30.0
                                                                60.0
  Left Channel Web
                                  12.140
                                             0.400
                                                       30.0
                                                                60.0
                                  3.400
  Right Channel Flange 1
                                             0.650
                                                       30.0
                                                                60.0
  Right Channel Flange 2
                                             0.650
                                                       30.0
                                                                60.0
  Right Channel Web
                                  12.140
                                             0.400
                                                       30.0
                                                                60.0
                                                       No
0.95
0.80
 Punched Holes
                                                   :
 Phiy
Phiu
                                                   =
                                                   =
                                                       1.00
 Rp
                                                   = 60.00 (ksi)
 Fu
 Fy
                                                       30.00 (ksi)
                                                   =
                                                      19.92 (in^2)
                                                   =
 Ag
 Net area deduction
                                                   = 2.50 (in^2)
= 17.42 (in^2)
 Net Area, An = Ag - Net area deduction
 Connected Element
                                                   = Channel Webs
 A_connected
U_table
U_min
                                                   = 10.96 (in^2)
                                                   = 0.7000
                                                                (Table 6.8.2.2-1 Case 7)
                                                       0.5502
                                                   =
                                                     0.7000
 U = max(U_table, U_min)
                                                   =
                                      -_{1}
         Phiy*Pny = Phiy*Fy*Ag
                                              (6.8.2.1-1)
 Pr = min| Phiu*Pnu = Phiu*Fu*An*Rp*U |
                                               (6.8.2.1-2)
        |_ Rr
                                      _1
                                               (6.13.4 - 1)
 Phiy*Pny = 567.72 (kip)
Phiu*Pnu = 585.31 (kip)
 Pr = 567.72 (kip)
 Load Combination Legend:
  Code
            Vehicle
 ____
         HL-93 (US) - Truck + Lane
HL-93 (US) - Tandem + Lane
     1
     2
```

Similarly, for member L0U1 using Section1, the Net area deduction value is  $0.0 in^2$  as this is the entered

LRFD Net area deduction value (see image below).

```
B Spec Check Detail for 6.8.2 Tensile Resistance
  6 Steel Structures
  6.8 Tension Members
  6.8.2 Tensile Resistance
   (AASHTO LRFD Bridge Design Specifications, Ninth Edition)
  Steel Channel Box - Truss Member LOU1 (Section:Section1) - Start Stage 3
  BOX MEMBER
                                                         b t Fy Fu
(in) (in) (ksi) (ksi)
   Element

        Left Channel Flange 1
        3.400
        0.650
        30.0
        60.0

        Left Channel Flange 2
        3.400
        0.650
        30.0
        60.0

        Left Channel Flange 2
        3.400
        0.650
        30.0
        60.0

        Right Channel Flange 1
        3.400
        0.650
        30.0
        60.0

        Right Channel Flange 1
        3.400
        0.650
        30.0
        60.0

        Right Channel Flange 2
        3.400
        0.650
        30.0
        60.0

        Right Channel Flange 2
        3.400
        0.650
        30.0
        60.0

        Right Channel Web
        12.140
        0.400
        30.0
        60.0

        Top Flange Pl
        22.000
        0.500
        30.0
        60.0

   _____
  Punched Holes
                                                                                        : No
                                                                                               0.95
  Phiv
                                                                                         =
                                                                                        = 0.80
  Phiu
  Rp
                                                                                              1.00
                                                                                        = 60.00 (ksi)
  Fu
  Fy
                                                                                        = 30.00 (ksi)
 Net area deduction= 30.92 (in^2)Net Area, An = Ag - Net area deduction= 0.00 (in^2)Connected Element= 30.92 (in^2)Connected I= Charge I
                                                                                        = 10.96 (in^2)
  A connected
  U_table
                                                                                        =
                                                                                              0.7000 (Table 6.8.2.2-1 Case 7)
  Umin
                                                                                        = 0.3545
  U = max(U_table, U_min)
                                                                                        = 0.7000
  | Phiy*Pny = Phiy*Fy*Ag | (6.8.2.1-1)

Pr = min| Phiu*Pnu = Phiu*Fu*An*Rp*U | (6.8.2.1-2)

| Rr | (6.13.4-1)
            |_ Rr
  Phiy*Pny = 881.22 (kip)
  Phiu*Pnu = 1038.91 (kip)
  Pr = 881.22 (kip)
  Load Combination Legend:
   Code Vehicle
   _____
       1 HL-93 (US) - Truck + Lane
2 HL-93 (US) - Tandem + Lane
       _____
```

Shown below are examples of members using Section3 and Section4, where the LRFD Net area deduction was not entered, resulting in applying the LFD Effective area deduction.

| 5 Steel Structures<br>5.8 Tension Members<br>5.8.2 Tensile Resistance<br>(AASHTO LRFD Bridge Design S                                                                     | pecifications                                                            | s, Ninth H                                                                    | Edition)                                                                                             |                                                                             | 1           | 6 Steel Structures<br>6.8 Tension Members<br>6.8.2 Tensile Resistance<br>(AASHTO LRFD Bridge Design                                                                                                    | 1 Specifications                                                         | s, Ninth H                                                           | Edition)                                                                                             |                                                                                             |               |
|----------------------------------------------------------------------------------------------------|--------------------------------------------------------------------------|-------------------------------------------------------------------------------|----------------------------------------------------------------------------------------------------|-----------------------------------------------------------------------------|-------------|----------------------------------------------------------------------------------------------------|--------------------------------------------------------------------------|----------------------------------------------------------------------|----------------------------------------------------------------------------------------------------|---------------------------------------------------------------------------------------------|---------------|
| Steel Channel Box - Truss Me                                                                                                    | mber L2L3 (Se                                                            | ection:Sec                                                                    | ction3) -                                                                                            | Start Sta                                                                   | 3           | Steel Channel Box - Truss                                                                                                    | Member L4L5 (Se                                                          | ection:Sec                                                           | ction4) -                                                                                            | Start                                                                                       | Stage 3       |
| BOX MEMBER                                                                                                    | b<br>(in)                                                                | t<br>(in)                                                                     | Fy<br>(ksi)                                                                                          | Fu<br>(ksi)                                                                 | 3           | BOX MEMBER                                                                                                    | b<br>(in)                                                                | t<br>(in)                                                            | Fy<br>(ksi)                                                                                          | Fu<br>(ksi)                                                                                 |               |
| Left Channel Flange 1<br>Left Channel Flange 2<br>Left Channel Heb<br>Right Channel Flange 1<br>Right Channel Flange 2<br>Right Channel Web<br>Left Web Pl<br>Left Web Pl | 3.520<br>3.520<br>12.140<br>3.520<br>3.520<br>12.140<br>12.000<br>12.000 | 0.650<br>0.650<br>0.520<br>0.650<br>0.650<br>0.520<br>0.520<br>0.375<br>0.375 | 30.0<br>30.0<br>30.0<br>30.0<br>30.0<br>30.0<br>30.0<br>30.0                                         | 60.0<br>60.0<br>60.0<br>60.0<br>60.0<br>60.0<br>60.0<br>60.0                |             | Left Channel Flange 1<br>Left Channel Flange 2<br>Left Channel Heb<br>Right Channel Flange 1<br>Right Channel Flange 2<br>Right Channel Web<br>Left Web Fl<br>Right Web Fl                                      | 3.520<br>3.520<br>12.140<br>3.520<br>3.520<br>12.140<br>12.000<br>12.000 | 0.650<br>0.650<br>0.520<br>0.650<br>0.650<br>0.520<br>0.563<br>0.563 | 30.0<br>30.0<br>30.0<br>30.0<br>30.0<br>30.0<br>30.0<br>30.0                                         | 60.0<br>60.0<br>60.0<br>60.0<br>60.0<br>60.0<br>60.0<br>60.0                                |               |
| unched Holes<br>hiy<br>biu<br>g<br>get area deduction<br>et Area, An = Ag - Net area<br>oonnected Itement<br>connected<br>_table<br>min<br>= max(U_table, U_min)          | deduction                                                                |                                                                               | : No<br>0.95<br>0.80<br>1.00<br>0.00<br>30.00<br>32.60<br>29.60<br>Channe<br>23.25<br>0.700<br>0.713 | (ksi)<br>(ksi)<br>(in^2)<br>(in^2)<br>1 Webs<br>(in^2)<br>0 (Table 6.8<br>1 | 2-1 Case 7) | Punched Holes<br>Phiy<br>Rpu<br>Rpu<br>Fu<br>Fy<br>Ag<br>Net area deduction<br>Net Area, An = Ag - Net a:<br>Connected Element<br>A_connected Element<br>U_table<br>U_table<br>U_min<br>U = max(U_table, U_min) | rea deduction                                                            |                                                                      | : No<br>0.95<br>0.80<br>1.00<br>60.00<br>37.10<br>0.00<br>37.10<br>Channe<br>27.75<br>0.700<br>0.747 | (ksi)<br>(ksi)<br>(in^2)<br>(in^2)<br>1 Webs<br>(in^2)<br>1 Webs<br>(in^2)<br>0 (Table<br>9 | e 6.8.2.2-1 ( |
| Phiy*Pny = Phiy*F<br>'r = min  Phiu*Pnu = Phiu*F<br> _ Rr<br>Phiy*Pny = 929.10 (kip)<br>Phiu*Pnu = 1013.21 (kip)                                                          | y*Ag  <br>u*An*Rp*U  <br>_                                               | (6.8<br>(6.8<br>(6.1)                                                         | .2.1-1)<br>.2.1-2)<br>3.4-1)                                                                         |                                                                             | 5           | Phiy*Pny = Phiy<br>Pr = min  Phiu*Pnu = Phiu<br> _ Rr<br>Phiy*Pny = 1057.35 (kip)<br>Phiu*Pny = 1331.90 (kip)                                                                                                   | /*Fy*Ag  <br> *Fu*An*Rp*U  <br>_                                         | (6.8<br>(6.8<br>(6.1)                                                | .2.1-1)<br>.2.1-2)<br>3.4-1)                                                                         |                                                                                             |               |

Section 3 - LFD Net area deduction = 3.0, Section 4 - LFD Effective area deduction = 0.0.

## **Engine Outputs**

After the analysis, the output files can be viewed by clicking the Engine Outputs button from the Results group of

the ribbon.

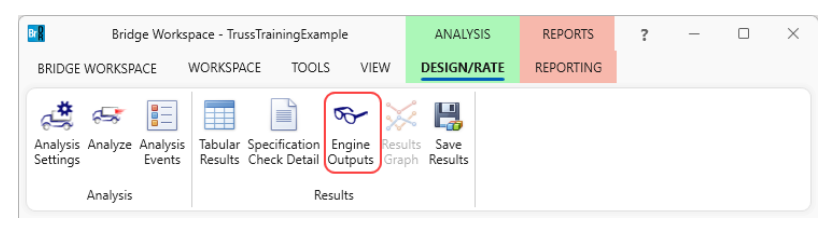

The Truss Member Section Property Report contains data related to the computed and user input truss member

section properties. (see image below).

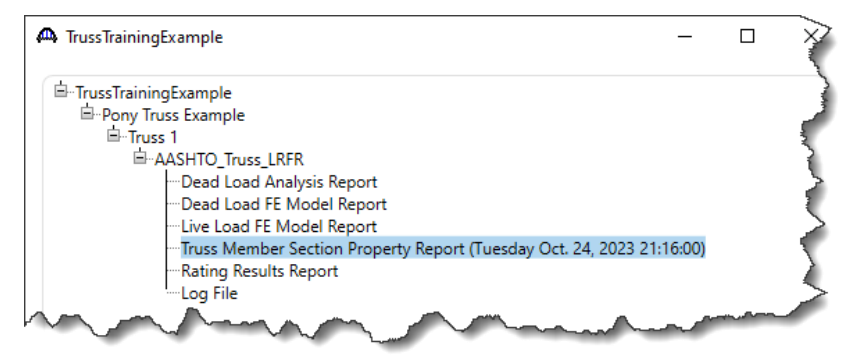

The summary table displays the gross area (compression and tension) and Net area (tension) for each member. The Net area displayed is calculated based on the area deduction values entered in the connection details for each member. Highlighted below are some examples of the computed Net area deduction value.

#### 🕰 Truss Member Section Property Report

| Member | Gross<br>Area<br>Comp.<br>(in <sup>2</sup> ) | Gross<br>Area<br>Tens.<br>(in <sup>2</sup> ) | Net<br>Area<br>Tens.<br>(in <sup>2</sup> ) | Izz<br>(in <sup>4</sup> ) | Cy<br>(in) | Rz<br>(in)   | Iyy<br>(in <sup>4</sup> ) | Cz<br>(in) | Ry<br>(in) | Actual<br>Length<br>(ft) | Unbraced<br>Length z<br>(ft) | Unbraced<br>Length y<br>(ft) | Fy<br>(ksi) |                           |
|--------|----------------------------------------------|----------------------------------------------|--------------------------------------------|---------------------------|------------|--------------|---------------------------|------------|------------|--------------------------|------------------------------|------------------------------|-------------|---------------------------|
| L0L1   | 19.92                                        | 19.92                                        | 17.42                                      | 630.00                    | 7.50       | 5.62         | 1092.24                   | 6.56       | 7.40       | 11.00                    | 11.00                        | 11.00                        | 30.00       | Section2                  |
| L1L2   | 19.92                                        | 19.92                                        | 17.42                                      | 630.00                    | 7.50       | 5.62         | 1092.24                   | 6.56       | 7.40       | 11.00                    | 11.00                        | 11.00                        | 30.00       | LFD = 1.5 LRFD = 2.5      |
| L2L3   | 32.60                                        | 32.60                                        | 29.60                                      | 806.00                    | 7.50       | <b>4.9</b> 7 | 1655.62                   | 6.56       | 7.13       | 11.00                    | 11.00                        | 11.00                        | 30.00       | Section3                  |
| L3L4   | 32.60                                        | 32.60                                        | 29.60                                      | 806.00                    | 7.50       | <b>4.9</b> 7 | 1655.62                   | 6.56       | 7.13       | 11.00                    | 11.00                        | 11.00                        | 30.00       | LFD = 3.0 LRFD = no entry |
| L4L5   | 37.10                                        | 37.10                                        | 37.10                                      | 860.00                    | 7.50       | 4.81         | 1822.74                   | 6.56       | 7.01       | 11.00                    | 11.00                        | 11.00                        | 30.00       | Section4                  |
| L5L6   | 37.10                                        | 37.10                                        | 37.10                                      | 860.00                    | 7.50       | 4.81         | 1822.74                   | 6.56       | 7.01       | 11.00                    | 11.00                        | 11.00                        | 30.00       | LFD = 0.0 LRFD = no entry |
| L6L7   | 32.60                                        | 32.60                                        | 29.60                                      | 806.00                    | 7.50       | 4.97         | 1655.62                   | 6.56       | 7.13       | 11.00                    | 11.00                        | 11.00                        | 30.00       |                           |
| L7L8   | 32.60                                        | 32.60                                        | 29.60                                      | 806.00                    | 7.50       | 4.97         | 1655.62                   | 6.56       | 7.13       | 11.00                    | 11.00                        | 11.00                        | 30.00       | ]                         |
| L8L9   | 19.92                                        | 19.92                                        | 17.42                                      | 630.00                    | 7.50       | 5.62         | 1092.24                   | 6.56       | 7.40       | 11.00                    | 11.00                        | 11.00                        | 30.00       |                           |
| L9L10  | 19.92                                        | 19.92                                        | 17.42                                      | 630.00                    | 7.50       | 5.62         | 1092.24                   | 6.56       | 7.40       | 11.00                    | 11.00                        | 11.00                        | 30.00       | 1                         |
| U1U3   | 19.10                                        | 19.10                                        | 19.10                                      | 533.00                    | 6.06       | 5.28         | 174.00                    | 0.00       | 3.02       | 22.20                    | 22.20                        | 22.20                        | 30.00       | 1                         |
| U3U5   | 19.10                                        | 19.10                                        | 19.10                                      | 533.00                    | 6.06       | 5.28         | 174.00                    | 0.00       | 3.02       | 22.02                    | 22.02                        | 22.02                        | 30.00       | 1                         |
| U5U7   | 19.10                                        | 19.10                                        | 19.10                                      | 533.00                    | 6.06       | 5.28         | 174.00                    | 0.00       | 3.02       | 22.02                    | 22.02                        | 22.02                        | 30.00       | 1                         |
| U7U9   | 19.10                                        | 19.10                                        | 19.10                                      | 533.00                    | 6.06       | 5.28         | 174.00                    | 0.00       | 3.02       | 22.20                    | 22.20                        | 22.20                        | 30.00       | 1                         |
| U1L1   | 19.10                                        | 19.10                                        | 19.10                                      | 533.00                    | 6.06       | 5.28         | 174.00                    | 0.00       | 3.02       | 11.00                    | 11.00                        | 11.00                        | 30.00       | 1                         |
| U3L3   | 20.58                                        | 20.58                                        | 20.58                                      | 539.00                    | 6.00       | 5.12         | 180.70                    | 0.00       | 2.96       | 14.00                    | 14.00                        | 14.00                        | 30.00       | 1                         |
| U5L5   | 22.35                                        | 22.35                                        | 22.35                                      | 560.20                    | 6.00       | 5.01         | 187.50                    | 0.00       | 2.90       | 15.00                    | 15.00                        | 15.00                        | 30.00       | 1                         |
| U7L7   | 20.58                                        | 20.58                                        | 20.58                                      | 539.00                    | 6.00       | 5.12         | 180.70                    | 0.00       | 2.96       | 14.00                    | 14.00                        | 14.00                        | 30.00       | 1                         |
| U9L9   | 19.10                                        | 19.10                                        | 19.10                                      | 533.00                    | 6.06       | 5.28         | 174.00                    | 0.00       | 3.02       | 11.00                    | 11.00                        | 11.00                        | 30.00       | 1                         |
| L0U1   | 30.92                                        | 30.92                                        | 30.92                                      | 1055.87                   | 10.26      | 5.84         | 1535.91                   | 6.56       | 7.05       | 15.56                    | 15.56                        | 15.56                        | 30.00       | Section1                  |
| U1L2   | 16.18                                        | 16.18                                        | 16.18                                      | 432.50                    | 6.00       | 5.17         | 84.30                     | 0.00       | 2.28       | 15.56                    | 15.56                        | 15.56                        | 30.00       | LFD = 1.0 LRFD = 0.0      |
| U3L2   | 16.18                                        | 16.18                                        | 16.18                                      | 432.50                    | 6.00       | 5.17         | 84.30                     | 0.00       | 2.28       | 17.80                    | 17.80                        | 17.80                        | 30.00       | 1                         |
| U3L4   | 9.99                                         | 9.99                                         | 9.99                                       | 238.10                    | 6.01       | 4.88         | 21.00                     | 0.00       | 1.45       | 17.80                    | 17.80                        | 17.80                        | 30.00       | 1                         |
| U5L4   | 11.80                                        | 11.80                                        | 11.80                                      | 310.00                    | 5.97       | 5.13         | 44.10                     | 0.00       | 1.93       | 18.60                    | 18.60                        | 18.60                        | 30.00       | 1                         |
| U5L6   | 11.80                                        | 11.80                                        | 11.80                                      | 310.00                    | 5.97       | 5.13         | 44.10                     | 0.00       | 1.93       | 18.60                    | 18.60                        | 18.60                        | 30.00       | 1                         |
| U7L6   | 9.99                                         | 9.99                                         | 9.99                                       | 238.10                    | 6.01       | 4.88         | 21.00                     | 0.00       | 1.45       | 17.80                    | 17.80                        | 17.80                        | 30.00       |                           |
| U7L8   | 16.18                                        | 16.18                                        | 16.18                                      | 432.50                    | 6.00       | 5.17         | 84.30                     | 0.00       | 2.28       | 17.80                    | 17.80                        | 17.80                        | 30.00       | ]                         |
| U9L8   | 16.18                                        | 16.18                                        | 16.18                                      | 432.50                    | 6.00       | 5.17         | 84.30                     | 0.00       | 2.28       | 15.56                    | 15.56                        | 15.56                        | 30.00       | ]                         |
| L10U9  | 30.92                                        | 30.92                                        | 30.92                                      | 1055.87                   | 10.26      | 5.84         | 1535.91                   | 6.56       | 7.05       | 15.56                    | 15.56                        | 15.56                        | 30.00       |                           |